# **GeneSpider User Manual**

Release Date: 17 April 2000

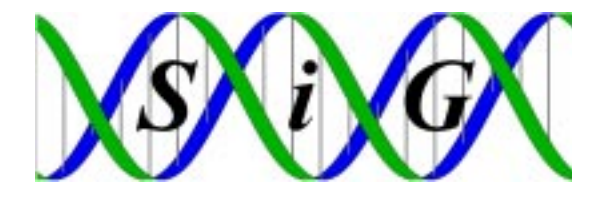

Copyright 2000 Silicon Genetics. All rights reserved. GeneSpring, GeneSpider, GenEx, and MicroSift are trademarks of Silicon Genetics. All other products, including but not limited to GeneBank, Microsoft Excel, Microsoft Notepad and Adobe FrameMaker, are the trademarks of their respective holders.

## Table of Contents

| Chapter 1 : The GeneSpider                                          |   |
|---------------------------------------------------------------------|---|
| 1.1 What does the GeneSpider do?                                    | 3 |
| 1.2 What data do you need to use the GeneSpider?                    | 3 |
| 1.2.1 The GeneSpider file format                                    | 3 |
| 1.3 Running the GeneSpider                                          | 6 |
| 1.3.1 To add or update the information associated with each GenBank |   |
| accession number                                                    | 6 |

## Chapter 1: The GeneSpider

## 1.1 What does the GeneSpider do?

Given a list of GenBank accession numbers the GeneSpider searches either GenBank or Locus Link for information associated with those accession numbers and caches it for your future use. Searching Locus Link is currently only useful for human genes.

## 1.2 What data do you need to use the GeneSpider?

To use the GeneSpider you need a list of GenBank accession numbers (these are also known as GenBank identifiers or the GenBank locus). In addition, you may also have alternative names, functional information, map positions, EC numbers, and so on associated with each gene. This information should be saved in the same file, using GeneSpider file format described below. Hereafter the file containing this information will be referred to as the gene list file. The gene list file must be a tab-delineated text file. (When saving their gene list files, Windows users should look for the document type "Text(Tab delimited)(\*.txt)" in the "Save as type:" dialog box.) The gene list file may be created in a spreadsheet program, such as Microsoft Excel, if it is saved as a tab-delineated text file.

### 1.2.1 <u>The GeneSpider file format</u>

The GeneSpider file format is a tab delimited text file consisting of one line per gene, with several fields separated by tabs. The first field (systematic name) must be included for every gene; the other nine fields are optional, but must be entered in the order presented here.

- 1. Systematic Name: The normal way of referring to this gene. This name must be unique and every gene must have one. Frequently the name used in this column is the gene's GenBank accession number, otherwise it may be the name which labels the gene's raw signal strength values in your array (or other experimental) data files, it may be the gene's location on the array, or it may be any other unique identifier you wish associated with each gene. This column must be included in your gene list file, and it must be filled for every gene.
- 2. Common Name: An alternative way of referring to this gene. Genes are not required to have a common name, and common names do not have to be unique. This column may contain the GenBank accession numbers.
- **3. Map:** Mapping information for this gene. (For example, 16q12.1 or 123...358 if the full nucleotide sequence is known for your organism.)
- 4. EC number: The EC number for this gene.
- 5. **Description:** A description of this gene.

#### The GeneSpider

- 6. **Product:** What this gene produces.
- 7. **Phenotype:** A description of the phenotype for this gene.
- 8. Function: A description of the function of this gene.
- 9. Keywords: Keywords associated with this gene.
- 10. GenBank locus: The GenBank accession number for this gene. If the GenBank identifiers for your genes were not used as either their systematic or common names, then they must be included in this field.

When creating your gene list file, these ten fields should be entered in the order they are listed here. Remember to include any blank fields in their appropriate columns. The gene's systematic name should always be in the first column, its common name is in the second, and its mapping information in the third column, even if the second column is completely blank because there are no common names for any of your genes. Frequently only the first field (systematic name) is used in the gene list file, in this case it must contain the genes' GenBank accession numbers. If you do this your file will be similar to the one illustrated in Figure 3 (page 7). Otherwise your gene list file should resemble the file illustrated in Figure 1 and Figure 2. Entries with spaces in them, such as "Gene 1" are perfectly acceptable. Each field must be separated from the next one by a tab character. You do not need to have information about every gene. In the example below nothing is known about Gene 14, so the line after its name is left blank. If you have a list of genes and text information about them in a spreadsheet formatted as ten columns with one row per gene, simply save this file as a tab-delineated text file. A note about the figures: do not include the titles of the fields in your gene list file; titles are included here only for clarity.

The GenBank accession numbers are the only information absolutely necessary to include in the gene list file. They may be included as the systematic name, the common name, or as the GenBank locus. All of the GenBank accession numbers for your genes must be included in the same column. If that column is either the systematic name column or the common name column then not every entry in that column must be a GenBank accession number. The GeneSpider will search GenBank for every name given in the column containing the GenBank accession numbers; if it does not find anything, it will copy any information you already had about that gene into the new file it is creating and go on to the next gene.

| Systematic<br>Name | Common<br>Name | Мар     | EC Number | Description                                     | Product   | Phenotype           | Function                        | Keywords         | GenBank locus |
|--------------------|----------------|---------|-----------|-------------------------------------------------|-----------|---------------------|---------------------------------|------------------|---------------|
| gene 1             | luck1          |         | 1.1.1.1   | gene somehow<br>causes rats to be<br>very lucky | protein A |                     |                                 |                  | g763402       |
| gene 2             |                | 16q21.2 | 1.1.1.2   |                                                 | co-produc | es protein E        | 3                               |                  | g764509       |
| gene 3             |                |         | 1.1.1.3   |                                                 |           |                     |                                 |                  | g587439       |
| gene 4             |                |         | 1.1.1.4   |                                                 |           | deletion ca         | uses immort                     | ality            | g093285       |
| gene 5             |                |         | 1.1.1.5   |                                                 |           |                     |                                 |                  | g460389       |
| gene 6             | charm5         | 15q42.3 | 1.1.1.6   | rats with this<br>gene are very<br>cute         | protein C |                     |                                 | cell cycle       | g932509       |
| gene 7             |                |         | 1.1.1.7   |                                                 |           |                     |                                 |                  | g328506       |
| gene 8             |                | 9q11.0  | 1.1.1.8   |                                                 | protein D | possibly            |                                 |                  | g234876       |
| gene 9             | beauty3        | 16q14.1 | 1.1.1.9   |                                                 |           |                     | involved in metabolism          | metabolism       | 1             |
| gene 9.5           |                | 19q76.7 | 1.1.2.0   |                                                 | protein D | possibly            |                                 |                  | g239857       |
| gene 10            |                |         | 1.1.2.1   |                                                 |           |                     |                                 |                  | g238456       |
| gene 10.2          |                |         |           |                                                 |           | possibly a mutation |                                 |                  |               |
| gene 11            |                |         | 1.1.2.2   |                                                 |           |                     |                                 |                  | g239845       |
| gene 12            | weird2         | 16q44.2 | 1.1.2.3   | rats with this<br>gene have two<br>tails        | protein E |                     | involved in<br>DNA<br>synthesis | DNA<br>synthesis | g290030       |
| gene 13            |                | 16q87.9 | 1.1.2.4   |                                                 | protein F |                     |                                 |                  | g321197       |
| gene 14            |                |         |           |                                                 |           |                     |                                 |                  |               |

Figure 1 Example of what the GeneSpider format looks like in Excel.

| Systemati | ic Name    | Common Name     | Map     | EC Number          | Descrip     | otion Proo     | duct Phenoty | pe       |
|-----------|------------|-----------------|---------|--------------------|-------------|----------------|--------------|----------|
|           | Function   | nKeywords       | GenBa   | nk locus           |             |                |              |          |
| gene 1 l  | luck1      | 1.1.1.1         | gene so | omehow causes ra   | ts to be ve | ery lucky prot | tein A       |          |
|           |            | g763402         |         |                    |             |                |              |          |
| gene 2    |            | 16q21.2 1.1.1.2 |         | co-produces pro    | otein B     |                |              | g764509  |
| gene 3    |            | 1.1.1.3         |         |                    |             | g58            | 7439         |          |
| gene 4    |            | 1.1.1.4         |         | deletic            | on causes i | mmortality     |              |          |
| Į         | g093285    | 5               |         |                    |             |                |              |          |
| gene 5    |            | 1.1.1.5         |         |                    |             | g46            | 0389         |          |
| gene 6    | charm5     | 15q42.3 1.1.1.6 | rats wi | th this gene are v | ery cute    | protein C      |              |          |
|           | cell cycle | e g932509       | )       |                    |             |                |              |          |
| gene 7    |            | 1.1.1.7         |         |                    |             | g32            | 8506         |          |
| gene 8    |            | 9q11.0 1.1.1.8  |         | protein D possi    | bly         |                |              | g234876  |
| gene 9 l  | beauty3    | 16q14.1 1.1.1.9 |         |                    | involve     | d in metabolis | m metabol    | ism      |
| gene 9.5  |            | 19q76.7 1.1.2.0 |         | protein D possi    | bly         |                |              | g239857  |
| gene 10   |            | 1.1.2.1         |         |                    |             | g23            | 8456         |          |
| gene 10.2 | 2          |                 |         |                    | possibly    | y a mutation   |              |          |
| gene 11   |            | 1.1.2.2         |         |                    |             | g23            | 9845         |          |
| gene 12   | weird2     | 16q44.2 1.1.2.3 | rats wi | th this gene have  | two tails   | protein E      |              | involved |
| in DNA s  | synthesis  | sDNA synthesis  | g29003  | 30                 |             |                |              |          |
| gene 13   |            | 16q87.9 1.1.2.4 |         | protein F          |             |                | g32119′      | 7        |
| gene 14   |            |                 |         |                    |             |                |              |          |

Figure 2 Example of the same GeneSpider file shown in Figure 1, saved as a tab-delimited text file.

## 1.3 Running the GeneSpider

The accession numbers must be included in the gene list file in one of three columns: as the genes' systematic name, common name, or as the entry in the GenBank locus field. Do not worry if your gene list file includes genes without GenBank accession numbers. When you update a gene list file using the GeneSpider, the Spider copies your current gene list file so you do not loose any information regarding non-GenBank genes. After the GeneSpider copies this file, it updates the fields of the copied file associated with a GenBank accession number. While it is copying and updating you will see changes in the GeneSpider window reflecting the information it has processed. After the gene list file has been updated you are given the option to permanently save the updated information. When you save this information, it is saved in the GeneSpider format (tab-delimited text file) in the same directory as your original gene list file. You may then open this text file using a spreadsheet program, such as Microsoft Excel®. The updated file is saved in the GeneSpider format so the next time you wish to update the information associated with your set of genes you can use this new file as the initial gene list file.

#### 1.3.1 <u>To add or update the information associated with each GenBank accession</u> <u>number</u>

1. Create your gene list file.

| Z97181.1 |
|----------|
| AL022401 |
| AC004386 |
| AC004388 |
| Z98950   |
| AC004478 |
| AC003666 |
| AC002549 |
| AC003669 |
| Z82204   |
| AC004383 |
| AC004072 |
| AC003683 |
| AC003658 |
| Y15994   |
| AL009175 |
| AC003037 |
| AL008713 |
| AC002422 |
| AC002523 |
| M22332   |
| AQ409366 |
| AQ356884 |
| AQ309743 |
| X61295   |
| AQ572229 |
| AI683867 |
| AQ390430 |
| AQ355719 |

#### The GeneSpider

| AQ559819 |  |  |  |
|----------|--|--|--|
| AQ557343 |  |  |  |
| AQ573089 |  |  |  |
| M54985   |  |  |  |
| AQ549999 |  |  |  |
| AI421777 |  |  |  |
| AQ420901 |  |  |  |
| AQ382430 |  |  |  |
| AQ440210 |  |  |  |
| AQ536099 |  |  |  |
| AI475350 |  |  |  |
| S67068   |  |  |  |
| AI821169 |  |  |  |
| AL045241 |  |  |  |
| AQ357079 |  |  |  |
| S80119   |  |  |  |
| X61294   |  |  |  |
| AQ377979 |  |  |  |
| AQ342069 |  |  |  |
| K02590   |  |  |  |
| AQ545809 |  |  |  |
| Z96215   |  |  |  |
| AQ572877 |  |  |  |
| AQ554929 |  |  |  |
| AQ545915 |  |  |  |
| AQ344044 |  |  |  |
| AQ378406 |  |  |  |
| U70924   |  |  |  |
| Z78996   |  |  |  |
| J00338   |  |  |  |
| AQ547459 |  |  |  |

Figure 3 Example GeneSpider gene list file. The only column required in the gene list file is systematic name column if it contains the GenBank accession number for each gene. This is the simplest gene list file to create.

2. Click the GeneSpider icon to bring up the first GeneSpider window.

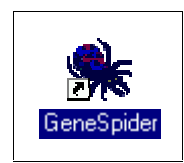

Figure 4 The GeneSpider icon

| SeneSpider (c)     | ) 1999 Silicon Genetics                                                                                                    | _ 🗆 🗡  |
|--------------------|----------------------------------------------------------------------------------------------------|--------|
|                    | GeneSpider allows you to extract some information from GenBank<br>for a series of genes. You must give GeneSpider a file containing<br>a list of the genes. Please enter the filename below. |        |
| File Name          |                                                                                                    | Browse |
| Database to search | GenBank                                                                                                    | •      |
|                    | OK Cancel Help                                                                                                    |        |

Figure 5 The initial GeneSpider window

- 3. In the first box, labeled "File Name", enter the complete file name and the pathway of your gene list file. If you are a windows user be sure to include the .txt suffix. To enter this information either write the complete directory pathway in the "File Name" box or:
  - a. Click the "Browse" button. A browse window appears.

| Browne                                             |                                                                         | 2 X                                                                                           | Browne                                                               | 2 X         |
|----------------------------------------------------|-------------------------------------------------------------------------|-----------------------------------------------------------------------------------------------|----------------------------------------------------------------------|-------------|
| Laok ja: 📴 da                                      | 8                                                                       |                                                                                               | Lask in: 🔁 Human                                                     | · • • •     |
| arabidopsis<br>Bacteria<br>Cache<br>Com<br>E.colie | Hutan Human Human Human Human House House House House House House House | Visues<br>peast<br>ElensSpring Prelever<br>ElenesPFINGDE.G<br>genomes.tut<br>ElecalNumber.tut | Cache<br>B Genefikanes.txt<br>B Genefikanes2.txt<br>Phanan penomedel |             |
| -                                                  |                                                                         |                                                                                               |                                                                      |             |
| File pane:                                         |                                                                         | <u>Open</u>                                                                                   | File parter Distribution                                             | <u>Open</u> |
| Free or gipter   Juli He                           | s(".")                                                                  | Carcal                                                                                        | Last or Obs [1711-461 ()                                             | Carcal      |

Figure 6 The "Browse" directory

- **b.** Find your gene list file.
- c. Select your gene list file by clicking it. This will enter the gene list file name in the "File name" box of the "Browse" window.
- d. Click the "Open" button. This writes the complete file name and pathway in the "File Name" box in the GeneSpider window.

| CeneSpider (c) 1999 Silicon Genetics                                                                                                    | - 🗆 ×  |
|----------------------------------------------------------------------------------------------------|--------|
| GeneSpider allows you to extract some information from GenBank<br>for a series of genes. You must give GeneSpider a file containing<br>a list of the genes. Please enter the filename below. |        |
| File Name D:\GeneSpider\Genes.txt                                                                                                    | Browse |
| Database to search GenBank                                                                                                    | -      |
| OK Cancel Help                                                                                                    |        |

Figure 7 The initial GeneSpider window, with a file indicated in the "File Name" box.

4. Click the arrow at the right hand corner of the box labeled "Database to search". This opens a pulldown menu.

| GenBank    |  |  |
|------------|--|--|
| Locus Link |  |  |

#### Figure 8 The "Databases to search" menu

- 5. Choose which database you wish to search by clicking it. The name of the database you will be searching should now be in the "Database to search" box.
- 6. Click the "OK" button. The GeneSpider window will change:

| 👷 Update Genome Genes.txt by GenBank 📃 🗖 🗙              |
|---------------------------------------------------------|
| Options                                                 |
| Use for GenBank identifier Column 1 (Systematic Name) 💌 |
| Cverwrite existing information                          |
| Status                                                  |
| Processed: 0                                            |
| Found: 0                                                |
| Enhanced: 0                                             |
| To Go: 0                                                |
| Waiting to start                                        |
| Save gene list to D:\GeneSpider\Genes.txt               |
| Start Stop Save and close                               |

Figure 9 The second GeneSpider window, the "Update Genome from GenBank" window.

7. Click the arrow to the right of the box labeled "Use for GenBank identifier". This opens a pulldown menu.

| Column 10 (GenBank Locus)  |
|----------------------------|
| Column 1 (Systematic Name) |
| Column 2 (Common Name)     |

Figure 10 The "Use for GenBank identifier" menu

8. Click the column in your gene list file containing the GenBank accession numbers.

#### The GeneSpider

- 9. If you have information beyond the GenBank accession number in your gene list file the "Overwrite existing information" checkbox pertains to you. If you select the checkbox you tell the Spider to overwrite any information already in your gene list file if it finds similar information for that gene on the web. If you do not select in the "Overwrite existing information" checkbox any information about the genes already in your gene list file will not be modified or updated by information from the web.
- 10. Click the "Start" button. The Spider will process the data from the web, displaying how far it has gotten in the box labeled "Status". This search may take awhile. When you are updating long lists of genes it is better to leave this process running overnight, as it may take a few hours. Messages saying the Spider is caching information may appear during this process.

| 🏽 Update Genome Genes.txt by GenBank 📃 🗖 🗙                |
|-----------------------------------------------------------|
| Options                                                   |
| Use for GenBank identifier 🛛 Column 1 (Systematic Name) 💌 |
| Overwrite existing information                            |
|                                                           |
| Status                                                    |
| Processed: 5                                              |
| Found: 4                                                  |
| Enhanced: 4                                               |
| To Go: 56                                                 |
| Processing gene Z98950                                    |
| Save gene list to D:\GeneSpider\Genes.txt                 |
| Start Stop Save and close                                 |

Figure 11 The "Update Genome from GenBank" window during the search of GenBank.

| Update Genome Genes.txt by GenBank                    |  |  |  |  |  |  |  |  |
|-------------------------------------------------------|--|--|--|--|--|--|--|--|
| Use for GenBank identifier Column 1 (Systematic Name) |  |  |  |  |  |  |  |  |
| Status                                                |  |  |  |  |  |  |  |  |
| Processed : 61                                        |  |  |  |  |  |  |  |  |
| Found: 60                                             |  |  |  |  |  |  |  |  |
| Enhanced : 59                                         |  |  |  |  |  |  |  |  |
| To Go: 0                                              |  |  |  |  |  |  |  |  |
| Done but not Saved                                    |  |  |  |  |  |  |  |  |
| Save gene list to D:\GeneSpider\Genes.txt             |  |  |  |  |  |  |  |  |
| Start Stop Save and close                             |  |  |  |  |  |  |  |  |

#### Figure 12 The "Update Genome from GenBank" window after the GenBank search is complete

- 11. Write the name you would like the updated gene list saved as in the box labeled "Save gene list to". If you are a Windows user, remember to include the .txt suffix. The updated gene list file will be saved in the same directory as the original gene list file, unless you type a different pathway in this box.
- 12. Click the "Save and close" button to save the updated gene list file. This also closes the GeneSpider.
- The file resulting from the search illustrated in this document is illustrated in Figure 13 and Figure 14.

| Z97181                                                                                  | HTG; DXS7; GT repeat                                                                         |  |  |  |  |  |  |  |
|-----------------------------------------------------------------------------------------|----------------------------------------------------------------------------------------------|--|--|--|--|--|--|--|
| polymorphism; GTG repeat polymorphism                                                   |                                                                                              |  |  |  |  |  |  |  |
| AL022401 CHM                                                                            | 5' part of gene beyond this clone; match: proteins P24386                                    |  |  |  |  |  |  |  |
| P37727 P26374 dJ93L7.1 (RAB Escort p.                                                   | rotein 1 (REP-1, RAB proteins geranylgeranyltransferase                                      |  |  |  |  |  |  |  |
| component A 1, Choroideraemia protein, 7                                                | Гареtochoroidal Dystrophy (TCD) protein)                                                     |  |  |  |  |  |  |  |
| HTG; CHM; Choroideraemia; gen                                                           | ranylgeranyltransferase component A 1; RAB Escort; REP-1;                                    |  |  |  |  |  |  |  |
| REP1; Tapetochoroidal Dystrophy; TCD                                                    |                                                                                              |  |  |  |  |  |  |  |
| AC004386                                                                                | HTG                                                                                          |  |  |  |  |  |  |  |
| AC004388                                                                                | HTG                                                                                          |  |  |  |  |  |  |  |
| Z98950 dJ507I15.1                                                                       | match: multiple proteins; match: CE02123 P90702 Q96499                                       |  |  |  |  |  |  |  |
| P10661 P65027; match: P09896 P31866 P                                                   | P10661 P65027; match: P09896 P31866 P02405 P31028 P52809; match: Q00477 Q00494 P49213 P17843 |  |  |  |  |  |  |  |
| P27076; match: cDNAs M19635 M15661 AB000910; match: multiple ESTs; match: T87328 T87321 |                                                                                              |  |  |  |  |  |  |  |
| AA181201 T41136; match: AA244162 R0                                                     | 5264 N93353 AA191627; match: AA411822 AA328207                                               |  |  |  |  |  |  |  |
| AA342359 T89286; 60S ribosomal protein                                                  | n L44 (L41, L36) like 60S                                                                    |  |  |  |  |  |  |  |
| ribosomal; L36; L41; L44; Xq26.3-27.3                                                   |                                                                                              |  |  |  |  |  |  |  |
| AC004478                                                                                | HTG                                                                                          |  |  |  |  |  |  |  |
| AC003666                                                                                | HTG                                                                                          |  |  |  |  |  |  |  |
| AC002549                                                                                | HTG                                                                                          |  |  |  |  |  |  |  |
| AC003669                                                                                | HTG                                                                                          |  |  |  |  |  |  |  |
| Z82204                                                                                  | repeat polymorphism; X                                                                       |  |  |  |  |  |  |  |
| AC004383                                                                                | HTG                                                                                          |  |  |  |  |  |  |  |

| AC004072                                                                                                    |                                                      |                                                                                                    | HTG              |                    |  |  |  |  |  |
|----------------------------------------------------------------------------------------------------|------------------------------------------------------|----------------------------------------------------------------------------------------------------|------------------|--------------------|--|--|--|--|--|
| AC003683                                                                                                    |                                                      |                                                                                                    | HTG              |                    |  |  |  |  |  |
| AC003658                                                                                                    |                                                      |                                                                                                    | HTG              |                    |  |  |  |  |  |
| Y15994                                                                                                    |                                                      | MTM1                                                                                                    | gene             |                    |  |  |  |  |  |
| AI 009175 RFP1                                                                                                    | match                                                | SW P24386 FMBL X781                                                                                                    | $21 \cdot (RAR)$ | FSCORT             |  |  |  |  |  |
| <b>DECOMPLY AND ADDITION OF A CONTRACT ADDITION ADDITIONA ADDITIONA ADDITIONA AD</b> |                                                      |                                                                                                    |                  |                    |  |  |  |  |  |
| PROTEINS GEDANVI GEDANVI                                                                                                    | PROTEINS (CEPANYL CEPANYL TRANSFERACE COMPONENT A 1) |                                                                                                    |                  |                    |  |  |  |  |  |
| PROTEINS GERAINTLOERAINT                                                                                                    | lananyi teonofor                                     | $\sum_{n=1}^{\infty} \sum_{i=1}^{\infty} \sum_{j=1}^{\infty} \sum_{i=1}^{\infty} \sum_{j=1}^{\infty} \sum_{i=1}^{\infty} \sum_{i$ |                  |                    |  |  |  |  |  |
| A CO02027                                                                                                    | rgeranyi transfer                                    | ase; Aq21.1-Aq21.5                                                                                                    | UTC              |                    |  |  |  |  |  |
| AC005057                                                                                                    |                                                      | 5 . 1. 1 1                                                                                                    | ПIU<br>M20212    | 1102002 1          |  |  |  |  |  |
| AL008/13                                                                                                    | steroid                                              | 5-aipna-reductase; match:                                                                                                    | M32313           | dJ95C25.1          |  |  |  |  |  |
| 3-oxo-5-alpha-ste                                                                                                    | eroid delta(4)-del                                   | nydrogenase; dinydrotestos                                                                                                    | sterone; p       | seudogene; X       |  |  |  |  |  |
| AC002422                                                                                                    |                                                      |                                                                                                    | HIG              |                    |  |  |  |  |  |
| AC002523                                                                                                    |                                                      |                                                                                                    | HIG              |                    |  |  |  |  |  |
| M22332                                                                                                    | ORF; putative                                        | unknown protein                                                                                                    |                  | L1 insertion       |  |  |  |  |  |
| element                                                                                                    |                                                      |                                                                                                    |                  |                    |  |  |  |  |  |
| AQ409366                                                                                                    |                                                      |                                                                                                    | GSS              |                    |  |  |  |  |  |
| AQ356884                                                                                                    |                                                      |                                                                                                    | GSS              |                    |  |  |  |  |  |
| AQ309743                                                                                                    |                                                      |                                                                                                    | GSS              |                    |  |  |  |  |  |
| X61295                                                                                                    | L1 retroposon, a                                     | a portion of its ORF2 sequ                                                                                                    | ence             |                    |  |  |  |  |  |
| L1 retroposon; reverse tra                                                                                                    | nscriptase-like p                                    | rotein                                                                                                    |                  |                    |  |  |  |  |  |
| AQ572229                                                                                                    |                                                      |                                                                                                    | GSS              |                    |  |  |  |  |  |
| AI683867                                                                                                    |                                                      |                                                                                                    | EST              |                    |  |  |  |  |  |
| AQ390430                                                                                                    |                                                      |                                                                                                    | GSS              |                    |  |  |  |  |  |
| AQ355719                                                                                                    |                                                      |                                                                                                    | GSS              |                    |  |  |  |  |  |
| AQ559819                                                                                                    |                                                      |                                                                                                    | GSS              |                    |  |  |  |  |  |
| AO557343                                                                                                    |                                                      |                                                                                                    | GSS              |                    |  |  |  |  |  |
| AO573089                                                                                                    |                                                      |                                                                                                    | GSS              |                    |  |  |  |  |  |
| M54985                                                                                                    |                                                      | nsi-eta                                                                                                    | beta-like        | globin pseudogene  |  |  |  |  |  |
| A0549999                                                                                                    |                                                      | por eta                                                                                                    | GSS              | groom poeudogene   |  |  |  |  |  |
| AI421777                                                                                                    |                                                      |                                                                                                    | EST              |                    |  |  |  |  |  |
| A0420901                                                                                                    |                                                      |                                                                                                    | GSS              |                    |  |  |  |  |  |
| A0382430                                                                                                    |                                                      |                                                                                                    | GSS              |                    |  |  |  |  |  |
| AQ302430                                                                                                    |                                                      |                                                                                                    | G85              |                    |  |  |  |  |  |
| AQ440210<br>AQ536000                                                                                                    |                                                      |                                                                                                    | GSS              |                    |  |  |  |  |  |
| AU75250                                                                                                    |                                                      |                                                                                                    | USS<br>EST       |                    |  |  |  |  |  |
| AI4/3330                                                                                                    |                                                      |                                                                                                    | ESI              |                    |  |  |  |  |  |
| 50/008                                                                                                    |                                                      |                                                                                                    | DOT              |                    |  |  |  |  |  |
| A1821109                                                                                                    |                                                      |                                                                                                    | ESI              |                    |  |  |  |  |  |
| AL045241                                                                                                    |                                                      |                                                                                                    | ESI              |                    |  |  |  |  |  |
| AQ357079                                                                                                    |                                                      |                                                                                                    | GSS              |                    |  |  |  |  |  |
| S80119 reverse transcriptase home                                                                                                    | olog                                                 | This sequence of                                                                                                    | comes fro        | m Fig.2. Protein   |  |  |  |  |  |
| sequence is in conflict with the con                                                                                                    | ceptual translati                                    | on.                                                                                                    |                  |                    |  |  |  |  |  |
| X61294                                                                                                    | LI retroposon, a                                     | a portion of its ORF2 sequ                                                                                                    | ence             |                    |  |  |  |  |  |
| L1 retroposon; reverse tra                                                                                                    | nscriptase-like p                                    | rotein                                                                                                    |                  |                    |  |  |  |  |  |
| AQ377979                                                                                                    |                                                      |                                                                                                    | GSS              |                    |  |  |  |  |  |
| AQ342069                                                                                                    |                                                      |                                                                                                    | GSS              |                    |  |  |  |  |  |
| K02590 "pseudo-h3" /pseudo                                                                                                    |                                                      |                                                                                                    |                  | beta-globin; beta- |  |  |  |  |  |
| globin h3; globin; pseudogene                                                                                                    |                                                      |                                                                                                    |                  |                    |  |  |  |  |  |
| AQ545809                                                                                                    |                                                      |                                                                                                    | GSS              |                    |  |  |  |  |  |
| Z96215                                                                                                    |                                                      | genom                                                                                                    | ic fragme        | ent; subtelomeric  |  |  |  |  |  |
| DNA                                                                                                    |                                                      |                                                                                                    |                  |                    |  |  |  |  |  |
| AQ572877                                                                                                    |                                                      |                                                                                                    | GSS              |                    |  |  |  |  |  |
| AQ554929                                                                                                    |                                                      |                                                                                                    | GSS              |                    |  |  |  |  |  |
| AQ545915                                                                                                    |                                                      |                                                                                                    | GSS              |                    |  |  |  |  |  |
| AO344044                                                                                                    |                                                      |                                                                                                    | GSS              |                    |  |  |  |  |  |
| AO378406                                                                                                    |                                                      |                                                                                                    | GSS              |                    |  |  |  |  |  |
| U70924 reverse transcriptase                                                                                                    |                                                      |                                                                                                    | 000              |                    |  |  |  |  |  |
| c.ore receive numberipuloe                                                                                                    |                                                      |                                                                                                    |                  |                    |  |  |  |  |  |

| Z78996   | Anonymous marker; single read |
|----------|-------------------------------|
| J00338   | repeat region                 |
| AQ547459 | GSS                           |

## Figure 13 The updated version of the file illustrated in Figure 3.

| Systematic       | Common    | Мар | EC     | Description                                                                                                    | Product                                                                                                    | Phenotype                                                                                                    | Function                                                                                                    | Keywords          | GenBank        |
|------------------|-----------|-----|--------|----------------------------------------------------------------------------------------------------|----------------------------------------------------------------------------------------------------|----------------------------------------------------------------------------------------------------|----------------------------------------------------------------------------------------------------|-------------------|----------------|
| Name<br>707191 1 | Name      |     | Number |                                                                                                    |                                                                                                    |                                                                                                    |                                                                                                    | HTC: DYS7: CT     | ropost         |
| 29/101.1         |           |     |        |                                                                                                    |                                                                                                    |                                                                                                    |                                                                                                    | polymorphism: 6   | TG repeat      |
|                  |           |     |        |                                                                                                    |                                                                                                    |                                                                                                    |                                                                                                    | polymorphism      | ri e repour    |
| AL022401         | CHM       |     |        | 5' part of gene                                                                                                    | dJ93L7.1 (RAB                                                                                                    | Escort prote                                                                                                    | in 1                                                                                                    | HTG; CHM;         |                |
|                  |           |     |        | beyond this clone;                                                                                                    | (REP-1, RAB pr                                                                                                    | roteins                                                                                                    |                                                                                                    | Choroideraemia;   | ,              |
|                  |           |     |        | match: proteins                                                                                                    | geranylgeranylt                                                                                                    | ransferase c                                                                                                    | omponent                                                                                                    | geranylgeranyltra | ansferase      |
|                  |           |     |        | P24300 P3/727<br>P26374                                                                                                    | Tapetochoroida                                                                                                    | lenna proteir<br>I Dystrophy i                                                                                                    | і,<br>(ТСП)                                                                                                  | Escort: REP-1: F  |                |
|                  |           |     |        | 1 2007 4                                                                                                    | protein)                                                                                                    | i Bystrophy (                                                                                                    | (100)                                                                                                    | Tapetochoroidal   | Dvstrophy:     |
|                  |           |     |        |                                                                                                    |                                                                                                    |                                                                                                    |                                                                                                    | TCD               |                |
| AC004386         |           |     |        |                                                                                                    |                                                                                                    |                                                                                                    |                                                                                                    | HTG               |                |
| AC004388         |           |     |        |                                                                                                    |                                                                                                    |                                                                                                    |                                                                                                    | HTG               |                |
| 298950           | dJ507115. | I   |        | match: multiple<br>proteins; match:<br>CE02123 P90702<br>Q96499 P10661<br>P65027; match:<br>P09896 P31866<br>P02405 P31028<br>P52809; match:<br>Q00477 Q00494<br>P49213 P17843<br>P27076; match:<br>cDNAs M19635<br>M15661<br>AB000910; match:<br>cDNAs M19635<br>M15661<br>AB000910; match:<br>multiple ESTs;<br>match: T87328<br>T87321 AA181201<br>T41136; match:<br>AA244162<br>R05264 N93353<br>AA191627; match:<br>AA411822<br>AA328207<br>AA342359<br>T89286; 60S<br>ribosomal protein<br>L44 (L41, L36) like | Match: Multiple<br>CE02123 P907(<br>P65027; match:<br>P02405 P31028<br>Q00477 Q00494<br>P27076; match:<br>M15661 AB000<br>ESTs; match: T<br>AA181201 T411<br>R05264 N93353<br>AA411822 AA3<br>T89286; 60S ritt<br>(L41, L36) like | proteins; ma<br>2 Q96499 F<br>2 P09896 P3<br>3 P52809; ma<br>4 P49213 P1<br>2 cDNAs M19<br>910; match:<br>87328 T873<br>136; match:<br>3 AA191627;<br>28207 AA34<br>posomal prot | Alcri:<br>P10661<br>1866<br>atch:<br>7843<br>9635<br>multiple<br>21<br>AA244162<br>match:<br>2359<br>ein L44 | L44; Xq26.3-27.3  | .30; L41;<br>} |
| AC004478         |           |     |        |                                                                                                    |                                                                                                    |                                                                                                    |                                                                                                    | HIG               |                |
| AC003666         |           |     |        |                                                                                                    |                                                                                                    |                                                                                                    |                                                                                                    | HIG               |                |
| AC002549         |           |     |        |                                                                                                    |                                                                                                    |                                                                                                    |                                                                                                    | HIG               |                |
| AC003669         |           |     |        |                                                                                                    |                                                                                                    |                                                                                                    |                                                                                                    | TIG               | hiam. V        |
| L022U4           |           |     |        |                                                                                                    |                                                                                                    |                                                                                                    |                                                                                                    |                   | nisin, A       |
| AUUU4383         |           |     |        |                                                                                                    | 1                                                                                                    |                                                                                                    |                                                                                                    | пю                | 1              |

| AC004072           |                         |            |                                                                                                    |                                                                                                    |               |              | HTG                                                                                       |                  |  |
|--------------------|-------------------------|------------|----------------------------------------------------------------------------------------------------|----------------------------------------------------------------------------------------------------|---------------|--------------|-------------------------------------------------------------------------------------------|------------------|--|
| AC003683           |                         |            |                                                                                                    |                                                                                                    |               |              | HTG                                                                                       |                  |  |
| AC003658           |                         |            |                                                                                                    |                                                                                                    |               |              | HTG                                                                                       |                  |  |
| Y15994             |                         |            |                                                                                                    |                                                                                                    |               |              | MTM1 gene                                                                                 |                  |  |
| AL009175           | REP1                    |            | match: SW<br>P24386 EMBL<br>X78121; (RAB<br>ESCORT<br>PROTEIN 1)<br>(REP-1)<br>(CHOROIDERAE<br>MIA PROTEIN)<br>(TCD PROTEIN) | dA43C13.1 (RAB PROTEINS choroideremia; rab<br>GERANYLGERANYLTRANSFERASE geranylgeranyl transfe<br>COMPONENT A 1) Xq21.1-Xq21.3 |               |              |                                                                                           | ab<br>ansferase; |  |
| AC003037           |                         |            |                                                                                                    |                                                                                                    |               |              | HTG                                                                                       |                  |  |
| AL008713           |                         |            | steroid 5-alpha-<br>reductase; match:<br>M32313                                                                              | dJ93C23.1                                                                                                    |               |              | 3-oxo-5-alpha-steroid<br>delta(4)-dehydrogenase;<br>dihydrotestosterone;<br>pseudogene: X |                  |  |
| AC002422           |                         |            |                                                                                                    |                                                                                                    |               |              | HTG                                                                                       |                  |  |
| AC002523           |                         |            |                                                                                                    |                                                                                                    |               |              | HTG                                                                                       |                  |  |
| M22332             |                         |            | ORF; putative                                                                                                    | unknown<br>protein                                                                                                    |               |              | L1 insertion element                                                                      |                  |  |
| AQ409366           |                         |            |                                                                                                    |                                                                                                    |               |              | GSS                                                                                       |                  |  |
| AQ356884           |                         |            |                                                                                                    |                                                                                                    |               |              | GSS                                                                                       |                  |  |
| AQ309743           |                         |            |                                                                                                    |                                                                                                    |               |              | GSS                                                                                       |                  |  |
| X61295<br>AQ572229 |                         |            | L1 retroposon, a p                                                                                                    | ortion of its ORF                                                                                                    | 2 sequence    |              | L1 retroposon; reverse<br>transcriptase-like protein<br>GSS                               |                  |  |
| AI683867           |                         |            |                                                                                                    |                                                                                                    |               |              | EST                                                                                       |                  |  |
| AQ390430           |                         |            |                                                                                                    |                                                                                                    |               |              | GSS                                                                                       |                  |  |
| AQ355719           |                         |            |                                                                                                    |                                                                                                    |               |              | GSS                                                                                       |                  |  |
| AQ559819           |                         |            |                                                                                                    | -                                                                                                    |               |              | GSS                                                                                       |                  |  |
| AQ557343           |                         |            |                                                                                                    |                                                                                                    |               |              | GSS                                                                                       |                  |  |
| AQ573089           |                         |            |                                                                                                    |                                                                                                    |               |              | GSS                                                                                       |                  |  |
| M54985             |                         |            |                                                                                                    |                                                                                                    |               |              | psi-eta beta-like globin<br>pseudogene                                                    |                  |  |
| AQ549999           |                         |            |                                                                                                    |                                                                                                    |               |              | GSS                                                                                       |                  |  |
| AI421777           |                         |            |                                                                                                    |                                                                                                    |               |              | EST                                                                                       |                  |  |
| AQ420901           |                         |            |                                                                                                    |                                                                                                    |               |              | GSS                                                                                       |                  |  |
| AQ382430           |                         |            |                                                                                                    |                                                                                                    |               |              | GSS                                                                                       |                  |  |
| AQ440210           |                         |            |                                                                                                    |                                                                                                    |               |              | GSS                                                                                       |                  |  |
| AQ536099           |                         |            |                                                                                                    |                                                                                                    |               |              | GSS                                                                                       |                  |  |
| AI475350           |                         |            |                                                                                                    |                                                                                                    |               |              | EST                                                                                       |                  |  |
| S67068             |                         |            |                                                                                                    |                                                                                                    |               |              |                                                                                           |                  |  |
| AI821169           |                         |            |                                                                                                    |                                                                                                    |               |              | EST                                                                                       |                  |  |
| AL045241           |                         |            |                                                                                                    |                                                                                                    |               |              | EST                                                                                       |                  |  |
| AQ357079           |                         |            |                                                                                                    |                                                                                                    |               |              | GSS                                                                                       |                  |  |
| S80119             | reverse trar<br>homolog | nscriptase | This sequence con<br>translation.                                                                                            | nes from Fig.2. F                                                                                                    | Protein seque | ence is in o | conflict with the c                                                                       | onceptual        |  |

| X61294   |             |        |        | L1 retroposon, a portion of its ORF2 sequence |  |  | ence | L1 retroposon; reverse<br>transcriptase-like protein |  |  |
|----------|-------------|--------|--------|-----------------------------------------------|--|--|------|------------------------------------------------------|--|--|
| AQ377979 |             |        |        |                                               |  |  |      | GSS                                                  |  |  |
| AQ342069 |             |        |        |                                               |  |  |      | GSS                                                  |  |  |
| K02590   | pseudo-h3   | 3 /pse | eudo   |                                               |  |  |      | beta-globin; beta-globin h<br>globin; pseudogene     |  |  |
| AQ545809 |             |        |        |                                               |  |  |      | GSS                                                  |  |  |
| Z96215   |             |        |        |                                               |  |  |      | genomic fragment;<br>subtelomeric DNA                |  |  |
| AQ572877 |             |        |        |                                               |  |  |      | GSS                                                  |  |  |
| AQ554929 |             |        |        |                                               |  |  |      | GSS                                                  |  |  |
| AQ545915 |             |        |        |                                               |  |  |      | GSS                                                  |  |  |
| AQ344044 |             |        |        |                                               |  |  |      | GSS                                                  |  |  |
| AQ378406 |             |        |        |                                               |  |  |      | GSS                                                  |  |  |
| U70924   | reverse tra | anscr  | iptase |                                               |  |  |      |                                                      |  |  |
| Z78996   |             |        |        |                                               |  |  |      | Anonymous marker; singl read                         |  |  |
| J00338   |             |        |        |                                               |  |  |      | repeat region                                        |  |  |
| AQ547459 |             |        |        |                                               |  |  |      | GSS                                                  |  |  |
|          |             |        |        |                                               |  |  |      |                                                      |  |  |

Figure 14 The same file as illustrated in Figure 13, shown in Excel format. The first row of column headings is not automatically included in new gene list files; they have been added here for clarity.